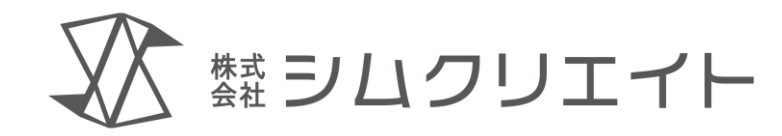

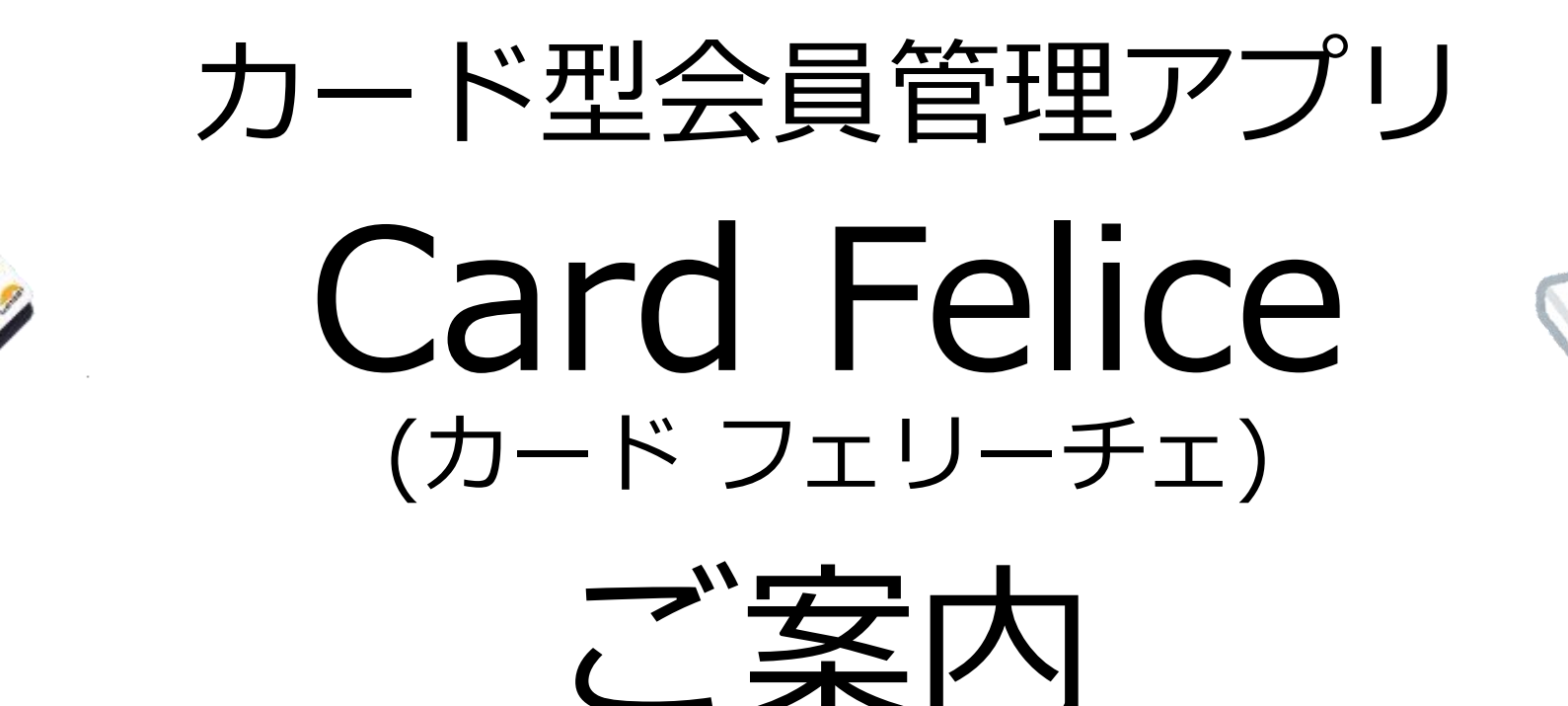

株式会社シムクリエイト

(<u>https://simcreate.net/</u>)

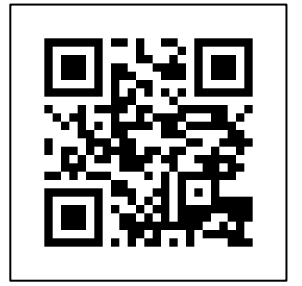

作成:2025.04.01

### 会員管理とは

- 1. お店のお客様(会員)の個人情報を了解のもと 収集し、管理する
- 2. 会員の特性を分析し、分類する
- 3. 会員の来店状況を追跡する
- 4. ランク・ポイント・支払額を管理する

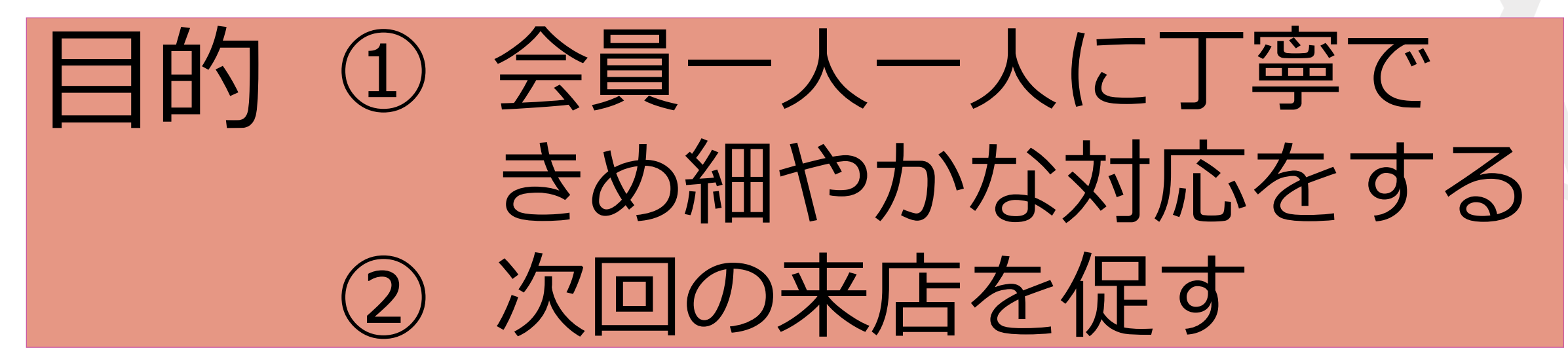

### 小規模(個人経営)店舗オーナーの皆さま

# 会員管理に 満足されていますか?

### こんな要望や不満を 持っていませんか?

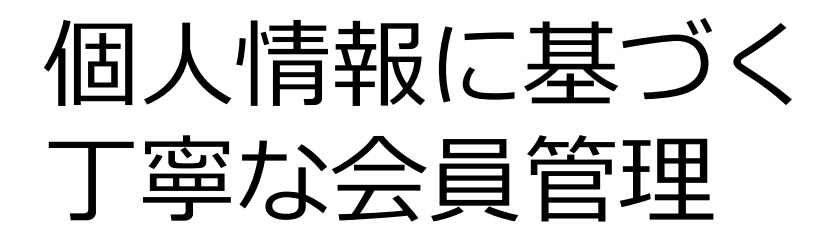

スタンプカードからの脱却 誕生日サービス 地域限定サービス

会員管理システムの 維持コスト

サブスク型だと一定の利用料 装置のレンタル料

会員情報の所有権が ない

システム会社が会員情報の権利を持つので 自社で会員データを独自に所有できない

会員データの保護

リアルの「顧客台帳」データを 店舗オーナーだけの秘密にしたい ・データ閲覧者を制限したい ・データ持ち出しできなくしたい

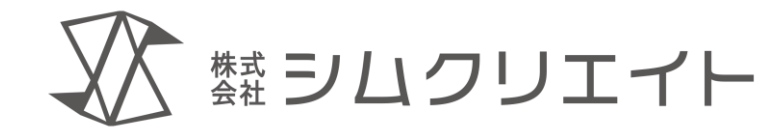

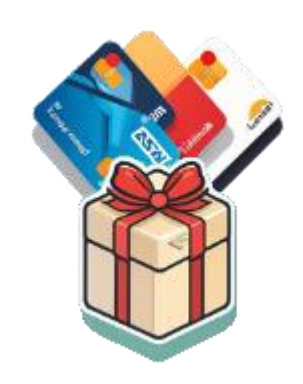

## カード型会員管理アプリ Card Felice (カード フェリーチェ)

feliceとは、イタリア語で「幸せ」を表す言葉です。

Card Felice のコンセプト

### 会員と店舗の 幸せな関係のお手伝い (felice)

### システム構成(例)

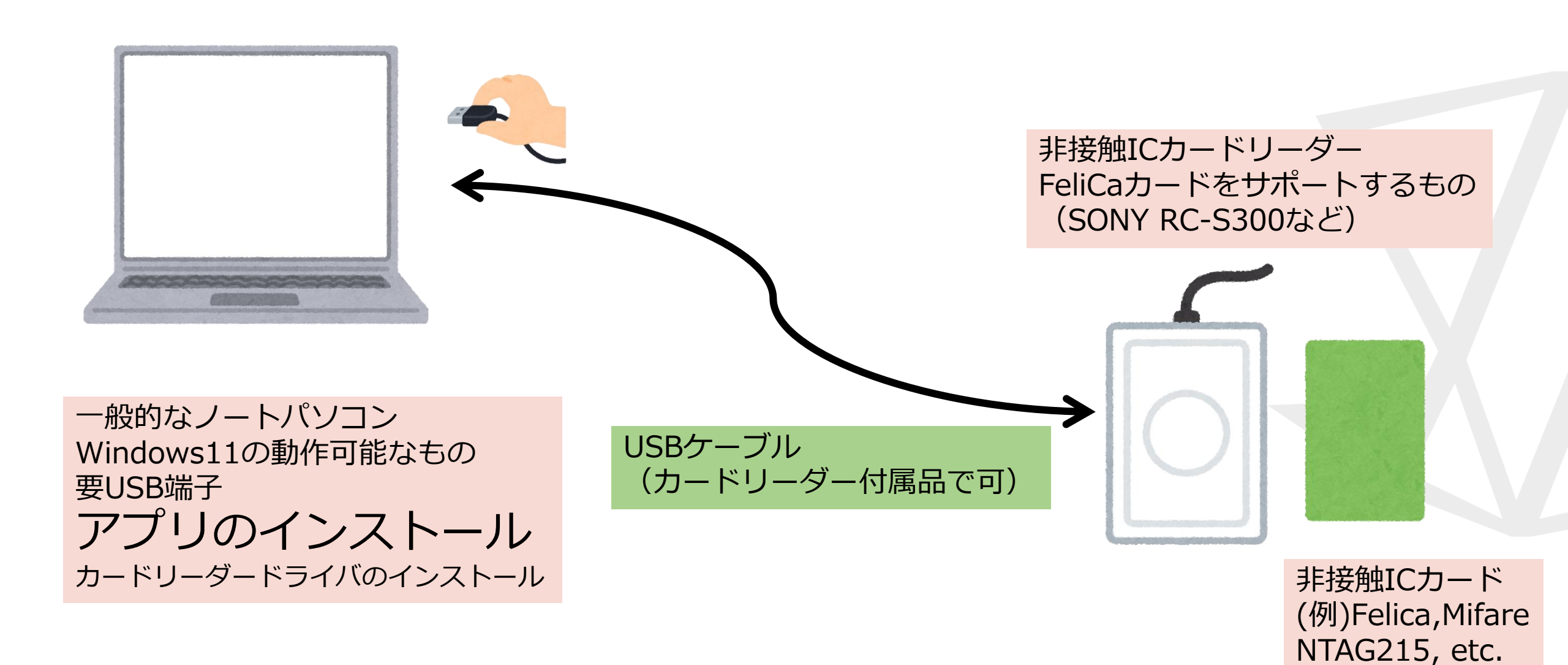

精算処理の流れ

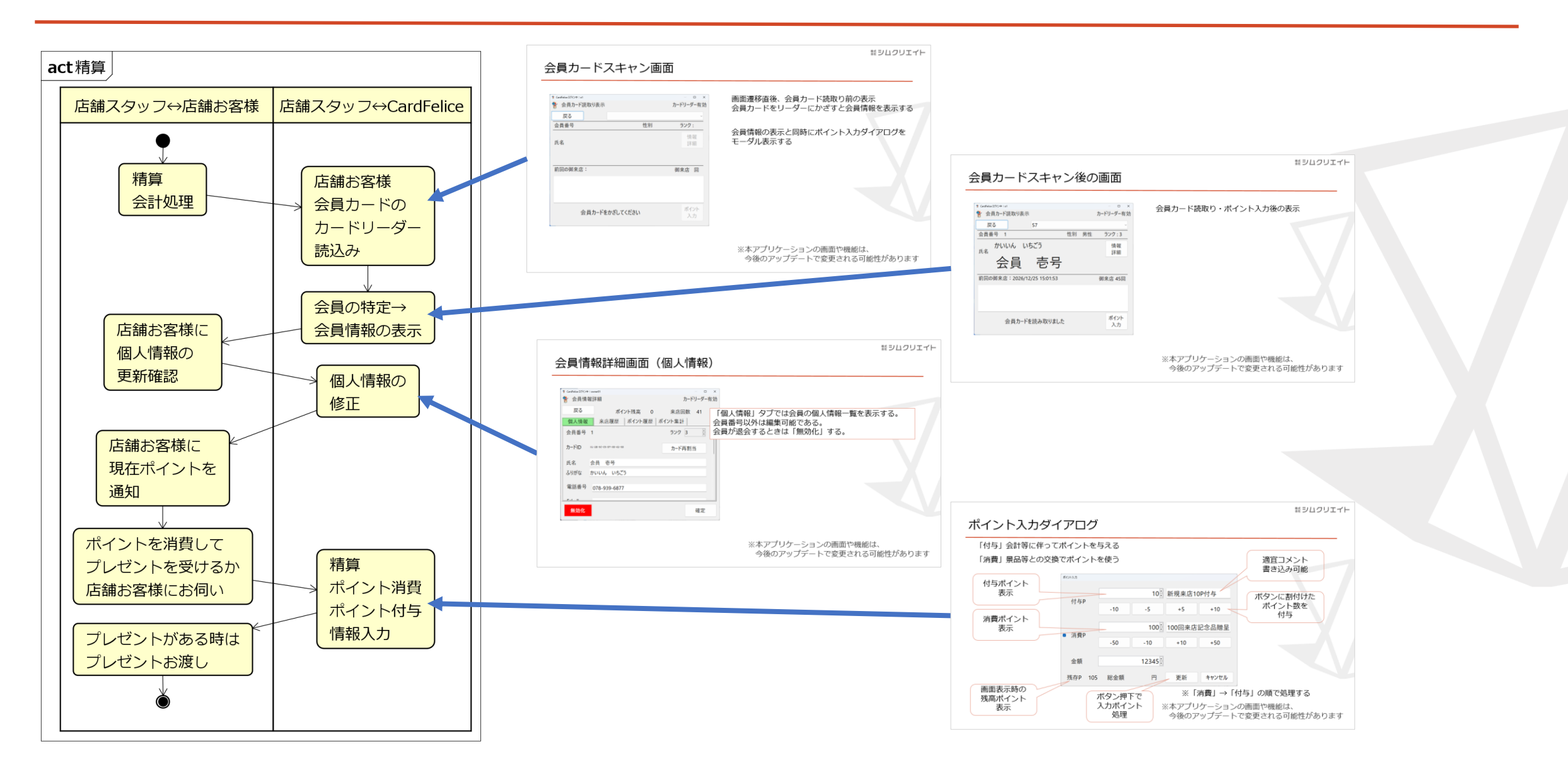

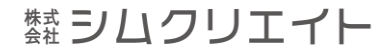

### 店舗スタッフの権限を設定して、実行できる機能を制限します

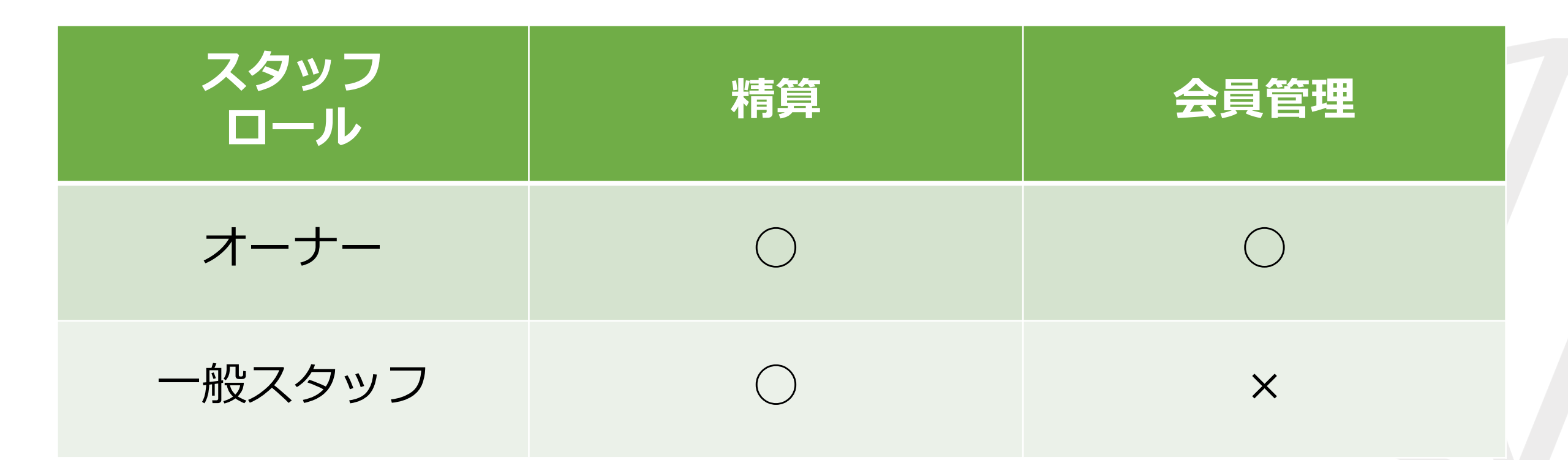

データ管理はオーナー権限を持つスタッフのみが可能です。 これによりデータ流出の危険性が減少します。

### スタッフログインから各タスク実行までの流れ

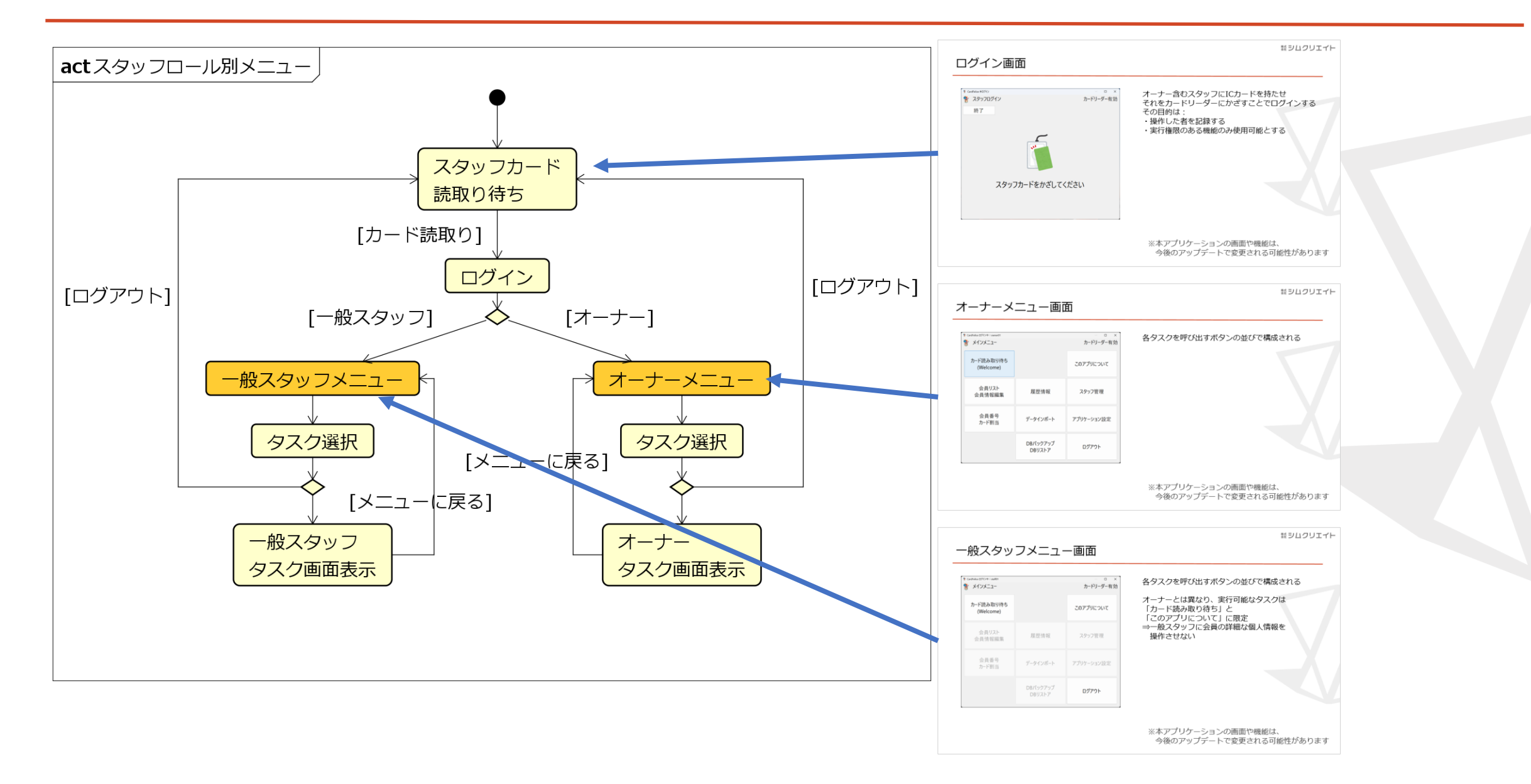

### Card Felice のメリット

IC カードを採用して 来店履歴を収集

ICカードを持ってお得に感じてもらうことで 店舗に対するイメージ・ロイヤリティの向上につなげる

会員個別のサービス提供 支援

前もって聞き取った個人情報と来店履歴を 組み合わせてサービス対象会員を抽出 会員ランクを設定し、ランク別の待遇を可能とする

ソフトもハードも安価

継続的なソフトウェアの利用料が不要 通常品のWindows11マシンとICカードリーダーの最小構成

会員データの所有権と 保護

会員データを自社で管理できる 会員データを不正な閲覧や持ち出しから保護する

類シムクリエイト

### Card Felice のデメリット

会員がIC カードを保持

IC カードの保管をお客様にお願いする お客様に負担を感じさせてしまう

手動での導入/メンテナンス インストール作業、ソフトウェア更新

多店舗同時管理は サポート外

店舗毎のデータ管理を基本設計とするため

Card Felice 価格

### •49,800円(税込 54,780円)

お買い上げ以後の追加料金はありません。 ただしインストーラ・マニュアルのみの提供になります。

### オンラインショップ

### 試用版ダウンロード・ライセンスのお求めは オンラインショップ(STORES)へ

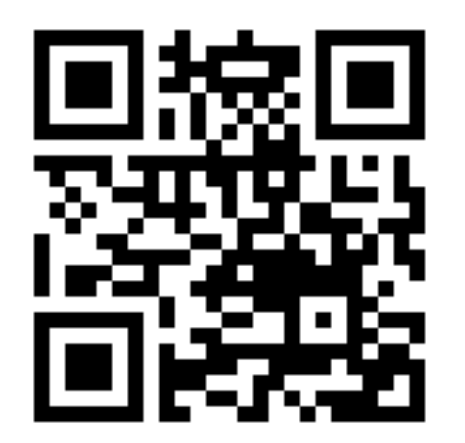

https://simcreate.stores.jp/

# パーソナライズしませんか?

パーソナライズとは、企業側がユーザー毎の属性、 趣味嗜好、行動データ履歴といったデータにあわせ て情報提供することを指します。

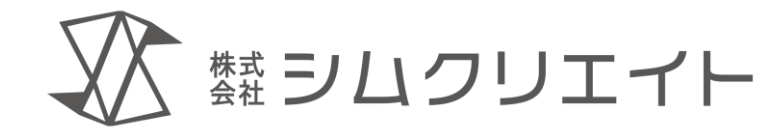

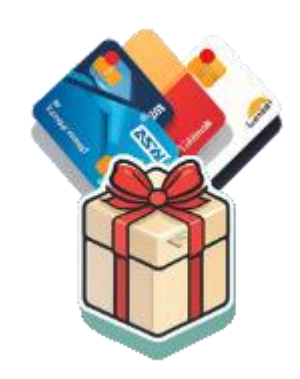

## カード型会員管理アプリ Card Felice (カード フェリーチェ)

ご静聴 ありがとうございました。

## 画面例

ログイン画面

| * CardFelice #ロクイン ★ スタッフログイン 終了 ※ スタッフログイン カードリーダー有効 | オーナー含むスタッフにICカードを持たせ<br>それをカードリーダーにかざすことでログインする<br>その目的は:<br>・操作した者を記録する<br>・実行権限のある機能のみ使用可能とする |
|-------------------------------------------------------|-------------------------------------------------------------------------------------------------|
| スタッフカードをかざしてください                                      |                                                                                                 |

### オーナーメニュー画面

| 😵 CardFelice ログイン中:owner01           |                    | – 🗆 X      |
|--------------------------------------|--------------------|------------|
| ************************************ |                    | カードリーダー有効  |
| カード読み取り待ち<br>(Welcome)               |                    | このアプリについて  |
| 会員リスト<br>会員情報編集                      | 履歴情報               | スタッフ管理     |
| 会員番号<br>カ−ド割当                        | データインポート           | アプリケーション設定 |
|                                      | DBバックアップ<br>DBリストア | ログアウト      |

各タスクを呼び出すボタンの並びで構成される

一般スタッフメニュー画面

| 😵 CardFelice ログイン中: staff01 |                    | — D X      |
|-----------------------------|--------------------|------------|
| 😚 メインメニュー                   |                    | カードリーダー有効  |
| カード読み取り待ち<br>(Welcome)      |                    | このアプリについて  |
| 会員リスト<br>会員情報編集             | 履歴情報               | スタッフ管理     |
| 会員番号<br>カード割当               | データインポート           | アプリケーション設定 |
|                             | DBバックアップ<br>DBリストア | ログアウト      |

各タスクを呼び出すボタンの並びで構成される

オーナーとは異なり、実行可能なタスクは 「カード読み取り待ち」と 「このアプリについて」に限定 ⇒一般スタッフに会員の詳細な個人情報を 操作させない

会員カードスキャン画面

| 🕈 CardFelice ログイン中:o1 |            | – 🗆 X     |
|-----------------------|------------|-----------|
| 🚏 会員カード読取り表示          |            | カードリーダー有効 |
| 戻る                    |            | ~         |
| 会員番号                  | 性別         | ランク:      |
| 氏名                    |            | 情報<br>詳細  |
| 前回の御来店:               |            | 御来店回      |
|                       |            |           |
| 会員カードをかざして            | ポイント<br>入力 |           |

画面遷移直後、会員カード読取り前の表示 会員カードをリーダーにかざすと会員情報を表示する

会員情報の表示と同時にポイント入力ダイアログを モーダル表示する

適宜コメント

### ポイント入力ダイアログ

#### 「付与」会計等に伴ってポイントを与える 「消費」景品等との交換でポイントを使う

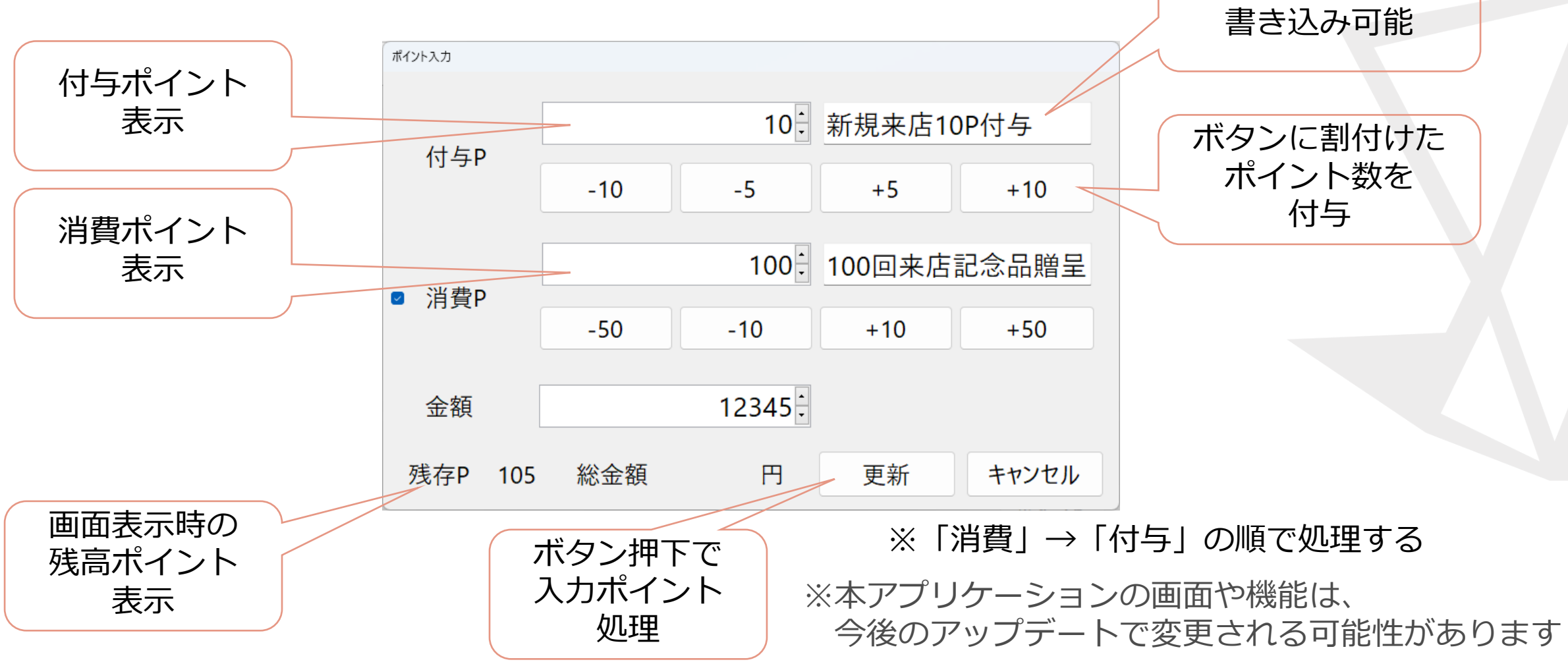

会員カードスキャン後の画面

| 🚏 CardFelice ログイン中: o1                    |    |    | – o x      |
|-------------------------------------------|----|----|------------|
| 🐕 会員カード読取り表示                              |    |    | カードリーダー有効  |
| 〒ろ 57                                     |    |    |            |
| 人 (1) (1) (1) (1) (1) (1) (1) (1) (1) (1) |    |    |            |
| 会員番号 1                                    | 性別 | 男性 | ランク:3      |
| かいいん いちごう<br><sub>氏名</sub>                |    |    | 情報<br>詳細   |
| 会員 壱号                                     |    |    |            |
| 前回の御来店:2026/12/25 15:01:53                |    |    | 御来店 45回    |
|                                           |    |    |            |
| 会員カードを読み取りました                             | -  |    | ポイント<br>入力 |

会員カード読取り・ポイント入力後の表示

会員一覧画面

| 📍 CardFelice ログイン中 | ⊐∶owner01  |                                           |     |       |      |     |      | - O X            |  |
|--------------------|------------|-------------------------------------------|-----|-------|------|-----|------|------------------|--|
| 🚏 会員リス             | <b>۲</b> ト |                                           |     |       |      |     |      | カードリーダー有効        |  |
| 戻る                 | □ 検索       | 検索オブ                                      | ション | 選択 処理 | 里    |     |      | □ 無効会員表示         |  |
| 会員種別               | 会員番号       | 氏名                                        |     | ふりがな  |      | ランク | 来店回数 | 最新来店日時           |  |
| 0                  | 1          | 会員                                        | 壱号  | かいいん  | いちごう | 2   | 9    | 2024/12/05 14:41 |  |
| 0                  | 2          | 会員                                        | 弐号  | かいいん  | にごう  | 1   | 0    |                  |  |
| 0                  | 3          | 会員                                        | 参号  | かいいん  | さんごう | 0   | 0    |                  |  |
| 1                  | 4          |                                           |     |       |      | 0   | 0    |                  |  |
|                    |            |                                           |     |       |      |     |      |                  |  |
|                    |            | 示される。<br>会員情報詳細画面を呼び出す。<br>会員を絞り込むことができる。 |     |       |      |     |      |                  |  |
|                    |            |                                           |     |       |      |     |      |                  |  |

### 会員情報詳細画面(個人情報)

| 🚏 CardFelice ログイン中: | : owner01               | - 0               | ×                                            |
|---------------------|-------------------------|-------------------|----------------------------------------------|
| 🚏 会員情報              | <b> </b>                | カードリーダー有          | 効                                            |
| 戻る<br>個人情報          | ポイント残高 0<br>来店履歴 ポイント履歴 | 来店回数 41<br>ポイント集計 | 「個人情報」タブでは会員の個人情報一覧を表示する。<br>会員番号以外は編集可能である。 |
| 会員番号                | 1                       | ランク 3             | 会員が退会するときは「無効化」する。                           |
| カードID               | 01-2E-5C-C5-D7-8D-62-5D | カード再割当            |                                              |
| 氏名                  | 会員 壱号                   |                   |                                              |
| ふりがな                | かいいん いちごう               |                   |                                              |
| 電話番号                | 078-939-6877            |                   |                                              |
| <u> </u>            | -                       |                   |                                              |
| 無効化                 |                         | 確定                |                                              |

### 会員情報詳細画面(来店履歴)

| 🊏 CardFelice ログイン中:o | wner01 |     |      |    |    |                 |   | – o ×  |
|----------------------|--------|-----|------|----|----|-----------------|---|--------|
| 🚏 会員情報詳細 👘 🔅 🔅       |        |     |      |    |    |                 |   | リーダー有効 |
| 戻る                   |        | ポイ  | ント残高 | 0  |    | 来店回             | 数 | 41     |
| 個人 <mark>情</mark> 報  | 来      | 店履歴 | ポイント | 覆歴 | ポイ | <del>ント集計</del> |   |        |
| 来店日時                 |        | 備考  |      |    |    |                 |   |        |
| 2026/12/25           | 15:03  |     |      |    |    |                 |   |        |
| 2026/12/25           | 15:01  |     |      |    |    |                 |   |        |
| 2026/12/25           | 14:59  |     |      |    |    |                 |   |        |
| 2024/12/25           | 14:57  |     |      |    |    |                 |   |        |
| 2024/12/25           | 14:56  |     |      |    |    |                 |   |        |
| 2024/12/25           | 14:54  |     |      |    |    |                 |   |        |
| 2024/12/25           | 14:52  |     |      |    |    |                 |   |        |
|                      |        |     |      |    |    |                 |   |        |
| 無効化                  |        |     |      |    |    |                 |   | 確定     |

### 会員情報詳細画面(ポイント履歴)

| CardFelice □グイン中:owner01 - □ × |                        |      |            |         |                                                                                                    |         |  |  |  |
|--------------------------------|------------------------|------|------------|---------|----------------------------------------------------------------------------------------------------|---------|--|--|--|
| 🐈 会員情報                         | 🚏 会員情報詳細 🥂 🥂 🎁 🎁 🎁 🥂 👌 |      |            |         |                                                                                                    |         |  |  |  |
| 屋る                             |                        | + 1  | ᇿᄚᇰ        | 0       | * (는 (국)                                                                                                    | *** • • |  |  |  |
| 12.0                           |                        | 小1 ノ | 个戏员        | 0       | 米店凹                                                                                                    | 釵 41    |  |  |  |
| 個人情報                           | 来店履歴                   | ポイン  | 小履歴        | ポイント∮   | たい しょうしん しんしょう しんしょう しんしょう しんしょう しんしん しんしょう しんしん しんしょう しんしょう しんしょ しんしょ |         |  |  |  |
| 期間: 202                        | 4年12月26日               |      | $\sim 202$ | 24年12月2 | 26日                                                                                                    |         |  |  |  |
| 日付                             | 会員番号                   | 項目   | 詳細         | 付与P     | 消費P                                                                                                    | 有効期限    |  |  |  |
| 2027/01/01                     | 1                      | 抹消   |            | 0       | 10                                                                                                    |         |  |  |  |
| 2026/12/25                     | 1                      | 付与   |            | 10      | 0                                                                                                    | 消費済み    |  |  |  |
| 2026/12/25                     | 1                      | 消費   |            | 0       | 30                                                                                                    |         |  |  |  |
| 2026/12/25                     | 1                      | 消費   |            | 0       | 10                                                                                                    |         |  |  |  |
| 2024/12/25                     | 1                      | 消費   |            | 0       | 20                                                                                                    |         |  |  |  |
| 2024/12/25                     | 1                      | 付与   | 50         | 50      | 0                                                                                                    | 消費済み    |  |  |  |
| 2024/12/25                     | 1                      | 付与   | 10         | 10      | 0                                                                                                    | 消費済み    |  |  |  |
|                                |                        |      |            |         |                                                                                                    |         |  |  |  |
| 無効化                            |                        |      |            |         |                                                                                                    | 確定      |  |  |  |

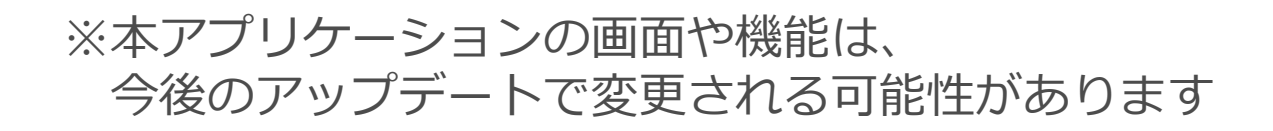

### 会員情報詳細画面(ポイント集計)

| 🚏 CardFelice ログイン中: ow | /ner01                                                        |                           |                                           |                       | – o x  |
|------------------------|---------------------------------------------------------------|---------------------------|-------------------------------------------|-----------------------|--------|
| 脊 会員情報語                | 羊細                                                            |                           |                                           | カード                   | リーダー有効 |
| 戻る                     |                                                               | ポイント残高                    | 0                                         | 来店回数                  | 41     |
| 個人情報                   | 来店履歴                                                          | ポイント履歴                    | ポイント                                      | 集計                    |        |
|                        | 期間 全期間<br>繰越ポイント数<br>付与ポイント約<br>消費ポイント約<br>失効ポイント約<br>残りポイント数 | 文<br>送数 7<br>送数 6<br>送数 1 | 0 ポイン<br>0 ポイン<br>0 ポイン<br>0 ポイン<br>0 ポイン | 、<br>ト<br>ト<br>ト<br>ト |        |
| 無効化                    |                                                               |                           |                                           |                       | 確定     |

|   | 全期間  | ~ |
|---|------|---|
|   | 全期間  |   |
| 1 | 2024 |   |
| ŀ | 2026 |   |

### 全ポイント履歴画面

| 😤 CardFelice 🛙 | グイン中:owner0 | 1    |    |     |       |            |            | —     |     | ×  |
|----------------|-------------|------|----|-----|-------|------------|------------|-------|-----|----|
| 脊 ポイン          | ット履歴        |      |    |     |       |            | <u>カ</u> - | -ドリーダ | ブー有 | ī効 |
| 戻る             | 5           |      |    |     |       |            |            | 9     |     |    |
| 期間:            | 2024年1      | 2月26 | 日  |     | ~ 202 | 24年12月2    | 26日        |       |     |    |
| 日付             | 会員番号        | 項目   | 詳細 | 付与₽ | 消費P   | 有効期限       |            |       |     |    |
| 2024/12/26     | 3           | 付与   |    | 2   | 0     | 2025/12/31 |            |       |     |    |
| 2024/12/26     | 3           | 付与   |    | 1   | 0     | 2025/12/31 |            |       |     |    |
| 2027/01/01     | 1           | 抹消   |    | 0   | 10    |            |            |       |     |    |
| 2026/12/25     | 1           | 付与   |    | 10  | 0     | 消費済み       |            |       |     |    |
| 2026/12/25     | 1           | 消費   |    | 0   | 30    |            |            |       |     |    |
| 2026/12/25     | 1           | 消費   |    | 0   | 10    |            |            |       |     |    |
| 2024/12/25     | 1           | 消費   |    | 0   | 20    |            |            |       |     |    |
| 2024/12/25     | 1           | 付与   | 50 | 50  | 0     | 消費済み       |            |       |     |    |
| 2024/12/25     | 1           | 付与   | 10 | 10  | 0     | 消費済み       |            |       |     |    |
|                |             |      |    |     |       |            |            |       |     |    |

### 全ポイント集計画面

| * CardFelice ログイン中: ow | ner01    |    |      | _      |      |
|------------------------|----------|----|------|--------|------|
| 🍸 ボイント集言               | +        |    |      | カードリーク | 9-有効 |
| 戻る                     |          |    |      |        |      |
|                        |          |    |      |        |      |
|                        | 年度 全期間   |    | ~    |        |      |
|                        | 繰越ポイント数  | 0  | ポイント |        |      |
|                        | 付与ポイント総数 | 73 | ポイント |        |      |
|                        | 消費ポイント総数 | 60 | ポイント |        |      |
|                        | 失効ポイント総数 | 10 | ポイント |        |      |
|                        | 残りポイント数  | 3  | ポイント |        |      |
|                        |          |    |      |        |      |
|                        |          |    |      |        |      |
|                        |          |    |      |        |      |
|                        |          |    |      |        |      |

|   | 全期間  | ~ |
|---|------|---|
|   | 全期間  |   |
|   | 2024 |   |
| ł | 2026 |   |

### 画面ロック中表示

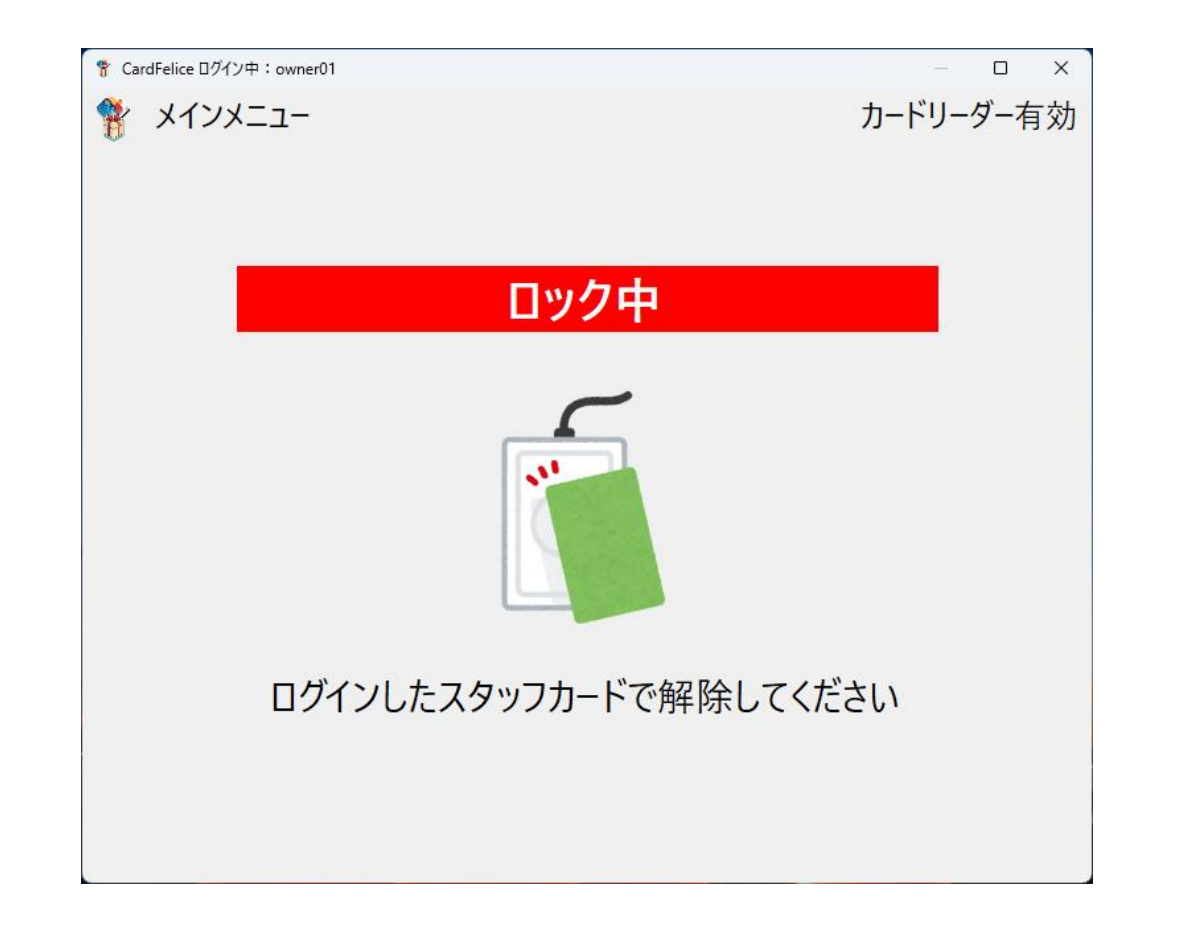

### 配色について(ライトモード/ダークモード/コントラストテーマ)

### Windows11では画面の配色をカスタマイズすることができます。 (スタートメニュー > 設定 > 個人用設定 > 色)

Card Feliceではカスタマイズ設定に追随した配色で表示します。

| 二 <i>/</i> |     | L.v. |
|------------|-----|------|
| フイ         | トモー |      |
|            | . – | •    |

| * CardFelice ログイン中:owner01 - ロ × |                    |            |  |
|----------------------------------|--------------------|------------|--|
| 🐈 メインメニュー                        |                    | カードリーダー有効  |  |
| カード読み取り待ち<br>(Welcome)           |                    | このアプリについて  |  |
| 会員リスト<br>会員情報編集                  | 履歴情報               | スタッフ管理     |  |
| 会員番号<br>カ−ド割当                    | データインポート           | アプリケーション設定 |  |
|                                  | DBバックアップ<br>DBリストア | ログアウト      |  |

| ダークモ- | ード |
|-------|----|
|-------|----|

| 🚏 CardFelice ログイン中:owner01 | – <b>D</b> X       |            |
|----------------------------|--------------------|------------|
|                            |                    | カードリーダー有効  |
| カード読み取り待ち<br>(Welcome)     |                    | このアプリについて  |
| 会員リスト<br>会員情報編集            | 履歴情報               | スタッフ管理     |
| 会員番号<br>カード割当              | データインポート           | アプリケーション設定 |
|                            | DBバックアップ<br>DBリストア | ログアウト      |

| コン | トラス | トテ・ | ーマ |
|----|-----|-----|----|
|    |     | • • | -  |

| 💡 CardFelice ログイン中:owner01 | – <b>–</b> X       |            |
|----------------------------|--------------------|------------|
| רבבאערא<br>                |                    | カードリーダー有効  |
| カード読み取り待ち<br>(Welcome)     |                    | このアプリについて  |
| 会員リスト<br>会員情報編集            | 履歴情報               | スタッフ管理     |
| 会員番号<br>カード割当              | データインポート           | アプリケーション設定 |
|                            | DBバックアップ<br>DBリストア | ログアウト      |